# SIGFAT

# Sistema Integrado de Gestão do FAT – Extrato Financeiro

Manual do Usuário - Internet

# Ministério do Trabalho e Emprego

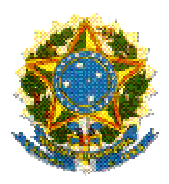

Ministério do Trabalho e Emprego Coordenação-Geral de Informática

# SIGFAT

#### Sistema Integrado de Gestão do FAT – Extrato Financeiro

#### MANUAL DO USUÁRIO INTERNET

Brasília - DF Ano 2011

# SIGFAT

Sistema Integrado de Gestão do FAT – Extrato Financeiro, versão 1.0

> Manual do Usuário - Internet 1ª Edição - abril/2011

Copyright 2007 – Ministério do Trabalho e Emprego

A reprodução do todo ou parte deste documento é permitida somente com autorização prévia e oficial do MTE.

Impresso no Brasil 1ª edição: 2011 Tiragem: 1 exemplar

Coordenação-Geral de Informática Esplanada dos Ministérios, Bloco F, Anexo B – Térreo – Sala 63 70059-900 – Brasília - DF Tel.: (061) 3317-6400 – Fax: (061) 3323-7218

### Sumário

| 1 – Login da Instituição Financeira                      | 7  |
|----------------------------------------------------------|----|
| 1.2 Trocar a Senha da Instituição Financeira no SIGFAT   |    |
| 1.3 Reenviar a Senha da Instituição Financeira no SIGFAT | 14 |
| 2 – Envio de Extratos.                                   |    |
| 2.1 – Envio de Extrato – Tela Principal                  |    |
| 2.2 – Envio de Extrato Financeiro.                       |    |
| 2.3 – Consulta de Extratos Financeiros Enviados.         |    |
| 2.4 – Erro no Envio de Extratos Financeiros.             |    |
|                                                          |    |

# Sobre o Sistema Integrado de Gestão do FAT – Extrato Financeiro

Sistema Integrado de Gestão do FAT (SIGFAT) foi criado pelo Ministério do Trabalho e Emprego, com objetivo de disponibilizar a coordenação geral do FAT, o controle automatizado das informações referentes às movimentações financeiras dos depósitos

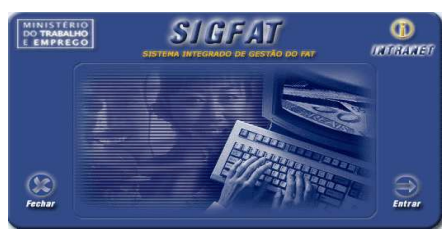

especiais realizados nas instituições financeiras oficiais federais, destinados a concessão de financiamento no âmbito de programas de geração de trabalho, emprego e renda.

O SIGFAT é formado por funcionalidades que permitem desde o envio de extratos financeiros das instituições financeiras, por meio da internet, como a geração de relatórios de dados gerenciais para acompanhamento dos gestores por meio da intranet.

#### Capítulo

# 1 – Login da Instituição Financeira.

ste capítulo descreve o procedimento de login e autenticação das instituições financeiras no sistema SIGFAT para envio dos extratos financeiros por meio da internet. Por esta funcionalidade, será possível a instituição financeira efetuar a alteração de senha ou solicitar o reenvio desta quando desejado.

| ÍCONES       |  |
|--------------|--|
| Procedimento |  |

- 💻 Ação do Sistema
- Dbservação

é

Importante

#### 1.1 – Login da Instituição Financeira no SIGFAT.

A seguinte tela será utilizada para efetuar o login da instituição financeira no SIGFAT.

| Ministério do Trabalho e Emprego |                                                                |                              |
|----------------------------------|----------------------------------------------------------------|------------------------------|
| CARTEIRA DE TRABALHO             | Secretaria Executiva - SE<br>Sistema de Gestão do FAT - SIGFAT | rtal do<br>balho e<br>nprego |
|                                  | Quarta-Feira                                                   | 10 de junho de 2009          |
|                                  |                                                                | A <b>A</b> +                 |
| Acesso ao Extrato Financeiro     |                                                                |                              |
|                                  |                                                                |                              |
| ſ                                |                                                                |                              |
|                                  | SIGFAT                                                         |                              |
|                                  | Sistema de Gestão do Fundo de Amparo<br>ao Trabalhador         |                              |
|                                  | Login:                                                         |                              |
|                                  | Senha:                                                         |                              |
|                                  | Entrar                                                         |                              |
|                                  | ::Trocar Senha :::Reenviar Senha                               |                              |

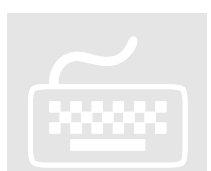

- 1. No campo Login, digite o nome do login da instituição financeira.
- 2. No campo **Senha**, <u>digite</u> a senha da instituição financeira informada.
- 3. Quando você concluir o preenchimento clique no botão Entrar.
  - O sistema enviará os dados informados para autenticação.

Caso <u>você</u> queira trocar a senha atual da instituição financeira, <u>clique</u> no link ::Trocar Senha

Caso <u>você</u> queira receber a senha atual da instituição financeira por e-mail, <u>clique</u> no link <u>"Reenviar Senha</u>.

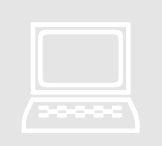

O sistema validará os dados informados, quando você clicar no botão Entrar

• O sistema <u>apresentará</u> a mensagem abaixo, quando não localizar no banco de dados o usuário informado:

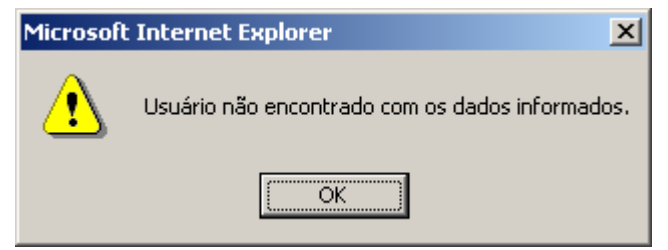

 O sistema <u>apresentará</u> a mensagem abaixo quando a senha informada for inválida:

| Microsoft | Internet Explorer 🛛 🗙                      |
|-----------|--------------------------------------------|
| ⚠         | A senha deve conter de seis a dez dígitos. |
|           | OK                                         |

• O sistema <u>apresentará</u> a mensagem abaixo quando não forem informados os campos obrigatórios:

| Microsoft | : Internet Explorer                           |
|-----------|-----------------------------------------------|
| ⚠         | O preenchimento do campo Login é obrigatório. |
|           | OK.                                           |
| Microsoft | Internet Eunlorer                             |
|           |                                               |
| ⚠         | O preenchimento do campo Senha é obrigatório. |

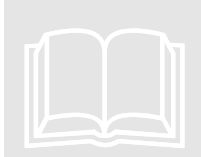

A visualização da tela abaixo só será possível caso a autenticação da instituição financeira, ocorra com sucesso.

| Ministério do Traball                                                                                                    | ho e Emprego                                                                     |                                                                                                    | L C                                                                      |
|----------------------------------------------------------------------------------------------------|----------------------------------------------------------------------------------|----------------------------------------------------------------------------------------------------|--------------------------------------------------------------------------|
| CARTEIRA DE TRABALHO                                                                                                    | Me                                                                               | SIGFAT - Extratos Financeiros                                                                                                    | Portal do<br>Trabalho e<br>Emprego                                       |
|                                                                                                    |                                                                                  |                                                                                                    | Terça-Feira, 30 de junho de 2009                                         |
| Envio de Extrato Cons                                                                                                    | sulta Extratos                                                                   | Sair                                                                                                    |                                                                          |
| Fundo de Amparo a                                                                                                    | o Trabalhado                                                                     | r                                                                                                    |                                                                          |
|                                                                                                    |                                                                                  |                                                                                                    |                                                                          |
| Bem-vindo ao Sister                                                                                                    | na Integrado                                                                     | de Gestão do FAT – SIGFAT.                                                                                                    |                                                                          |
| O SIGFAT tem como<br>possível enviar os extrat                                                                                           | objetivo automa<br>tos, bem como c                                               | tizar o envio dos extratos financeiros pelas Instituiç<br>consultar os extratos já enviados.                                                                   | ções Financeiras. Neste aplicativo é                                     |
| Os extratos financeiros<br>Evento → < DTEVENTO                                                                                           | serão enviados<br>O >                                                            | no padrão XML. Para cada informação existe uma ta                                                                                                    | ig correspondente. Exemplo: Data do                                      |
| Na opção "Envio de Ext<br>a competência (mês/an                                                                                          | rato", é possível<br>o) e o arquivo XN                                           | enviar até 5 extratos de uma única vez. Para cada ex<br>1L correspondente. Ao enviar os arquivos, o sistema e                                                  | trato deverão ser indicados: o TADE,<br>executa as seguintes validações: |
| - Caso um dos arquivos<br>- Caso o conteúdo dos<br>erros dos arquivos incor<br>o Data inválida<br>o Formato de camp<br>o Nome de < tag > | esteja inválido,<br>dados de um d<br>hsistentes. As si<br>o inválido<br>inválido | formato diferente de ".xml" ou xml inválido, o sistema<br>os arquivos esteja inconsistente, o sistema envia os a<br>eguintes inconsistências são consideradas: | não enviará nenhum dos arquivos.<br>arquivos consistentes e apresenta os |
| Na opção "Consulta E:<br>informado na pesquisa (                                                                                         | «tratos", é possi<br>é referente às co                                           | vel consultar os extratos enviados para cada TADE<br>mpetências (mês/ano) dos extratos enviados.                                                               | da Instituição Financeira. O período                                     |
| 🔖 antonio correa 🖬                                                                                                    | CGFAT - Coo                                                                      | rdenação Geral de Recursos do FAT                                                                                                    |                                                                          |

#### 1.2 Trocar a Senha da Instituição Financeira no SIGFAT.

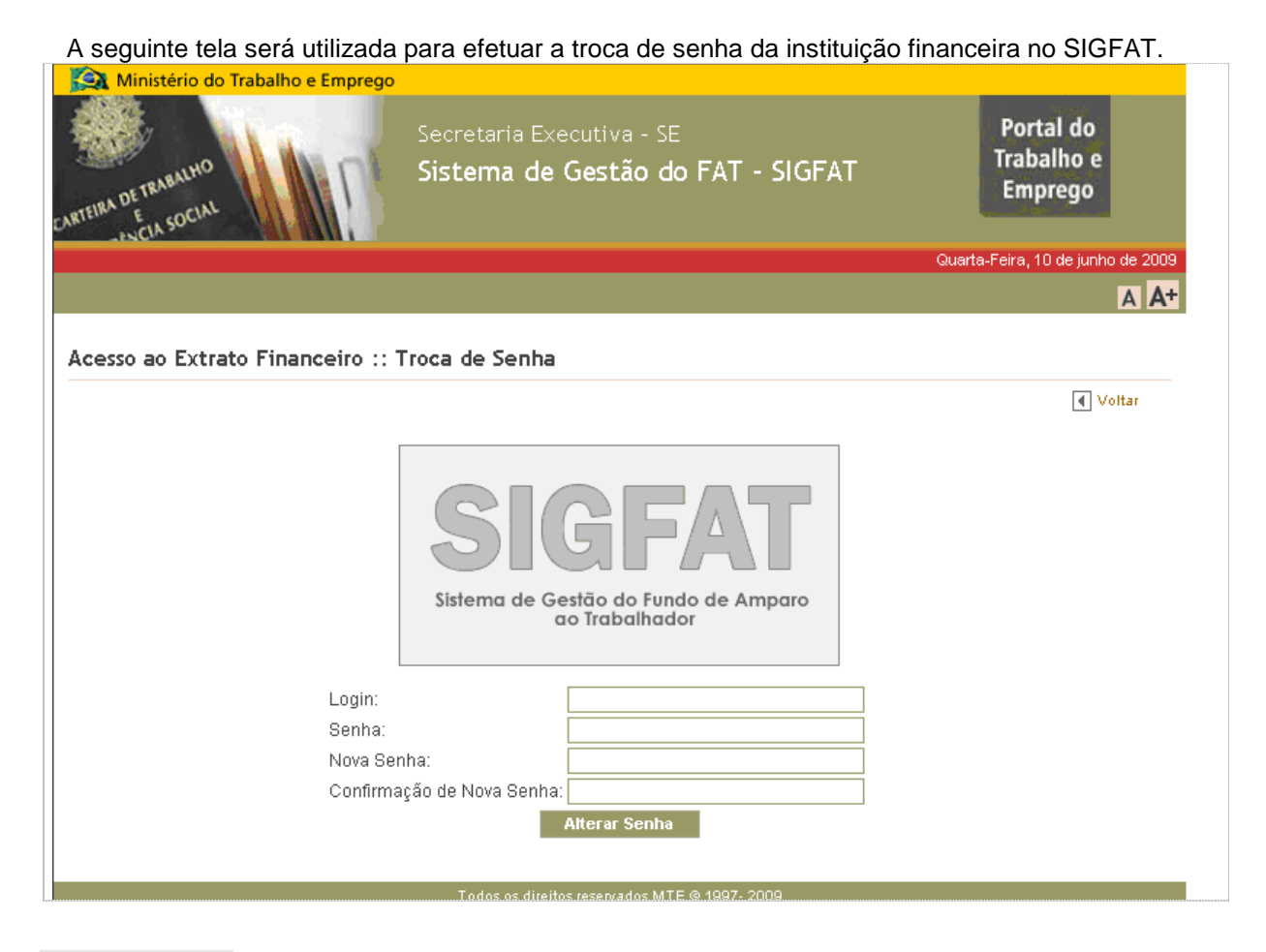

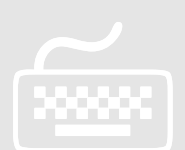

- 1. Na tela anterior, item 1.1 <u>clique</u> no link <sup>CTrocar Senha</sup>.
- 2. No campo Login, digite o login da instituição financeira.
- 3. No campo Senha, digite a senha atual da instituição financeira.
- 4. No campo Nova Senha, digite a nova senha da instituição financeira.
- 5. No campo **Confirmação de Nova Senha**, <u>digite</u> novamente a nova senha da instituição financeira.
- 6. Quando você concluir o preenchimento clique no botão Alterar Senha

Caso <u>você</u> queira retornar para a tela anterior, <u>clique</u> no link **Voltar**.

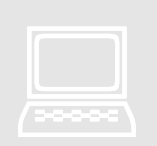

O sistema <u>enviará</u> os dados informados para alteração e em seguida apresentará mensagem de sucesso. Após sua confirmação, fará a autenticação do usuário.

 O sistema <u>apresentará</u> a mensagem abaixo quando a senha informada for inválida:

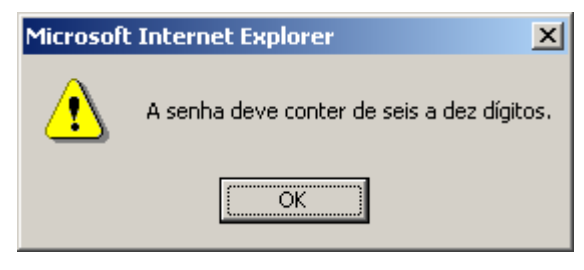

 O sistema <u>apresentará</u> a mensagem abaixo quando a nova senha informada não estiver igual nos campos da nova senha e confirmação da nova senha:

| Microsoft | : Internet Explorer 🔀                                    |
|-----------|----------------------------------------------------------|
| ⚠         | A nova senha e a confirmação de nova senha não conferem. |
|           | ОК                                                       |

 O sistema <u>apresentará</u> a mensagem abaixo quando não forem informados os campos obrigatórios:

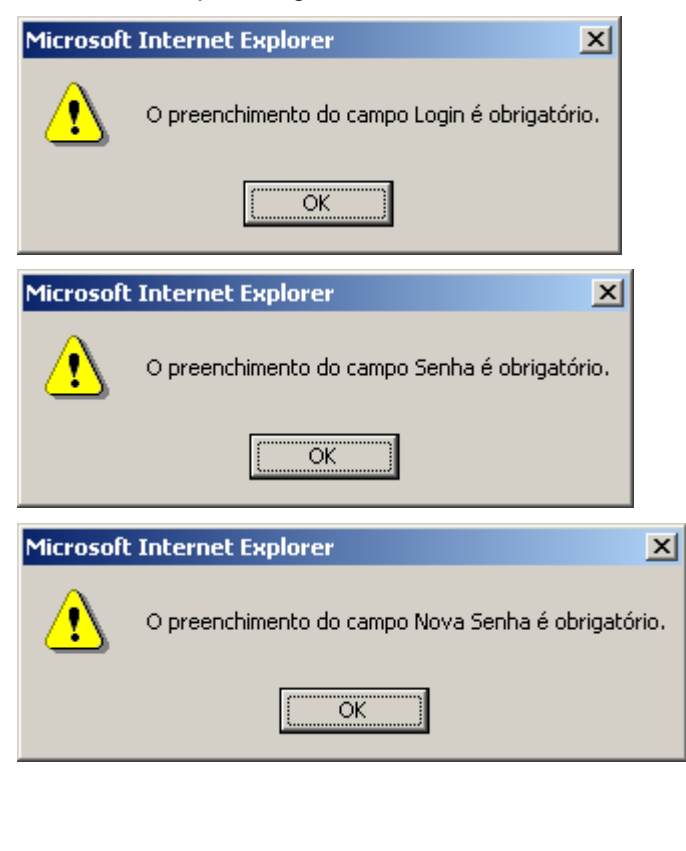

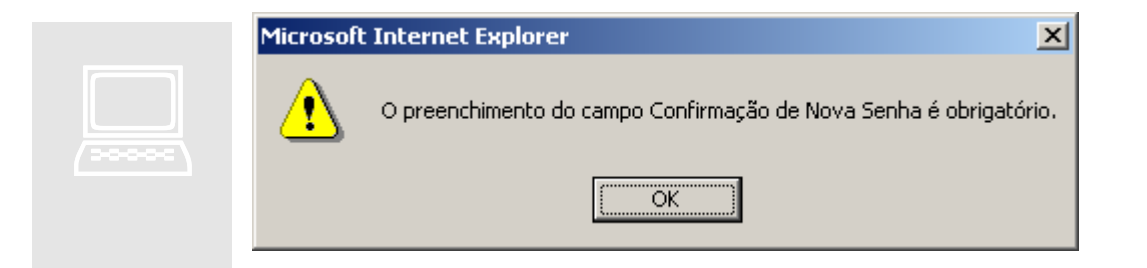

# 1.3 Reenviar a Senha da Instituição Financeira no SIGFAT.

A seguinte tela será utilizada para o reenvio de senha da instituição financeira no SIGFAT.

| 🕰 Ministerio do Trabalho e Emprego                  |                                                                |                                    |
|-----------------------------------------------------|----------------------------------------------------------------|------------------------------------|
| TEIRA DETRABALHO<br>TEIRA DETRABALHO<br>NCIA SOCIAL | Secretaria Executiva - SE<br>Sistema de Gestão do FAT - SIGFAT | Portal do<br>Trabalho e<br>Emprego |
|                                                     |                                                                | Quarta-Feira, 10 de junho de 2009  |
|                                                     |                                                                | A A+                               |
| cesso ao Extrato Financeiro ::                      | Reenvio de Senha                                               |                                    |
|                                                     |                                                                | ▲ Voltar                           |
|                                                     |                                                                |                                    |
|                                                     | SIGFAT                                                         |                                    |
|                                                     | Sistema de Gestão do Fundo de Amparo<br>ao Trabalhador         |                                    |
|                                                     | Login:                                                         |                                    |
|                                                     | Reenviar Senha                                                 |                                    |
|                                                     |                                                                |                                    |
|                                                     | Todos os direitos reservados MTE © 1997- 2009                  |                                    |

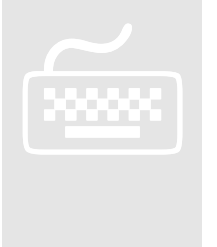

- 1. Na tela anterior, item 1.1.1 clique no link "Reenviar Senha.
- 2. No campo Login, digite o login da instituição financeira.
- 3. Quando você concluir o preenchimento clique no botão Reenviar Senha
- 4. Caso <u>você</u> queira retornar para a tela anterior, <u>clique</u> no link **√**oltar.

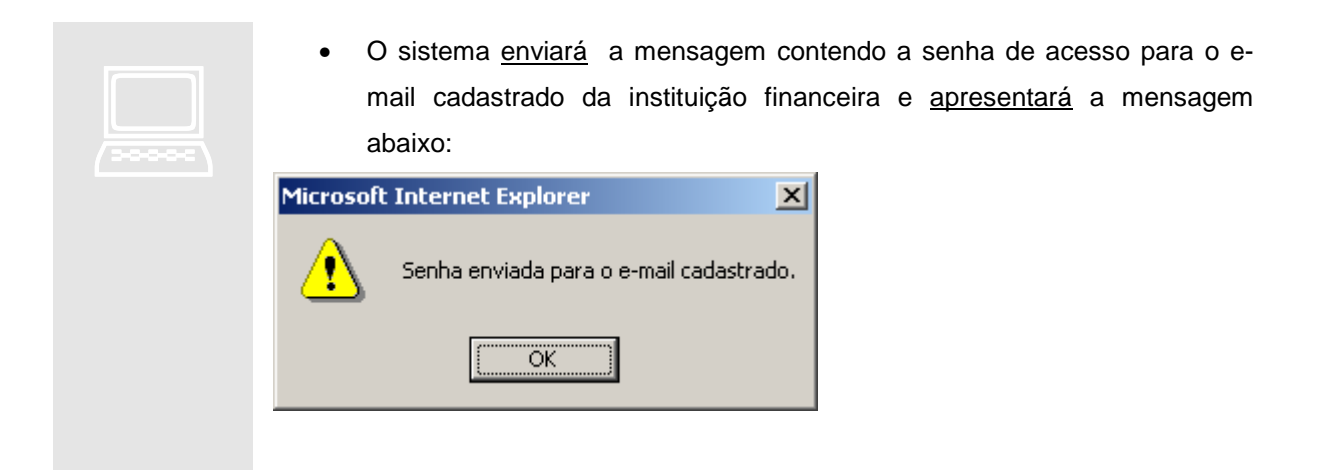

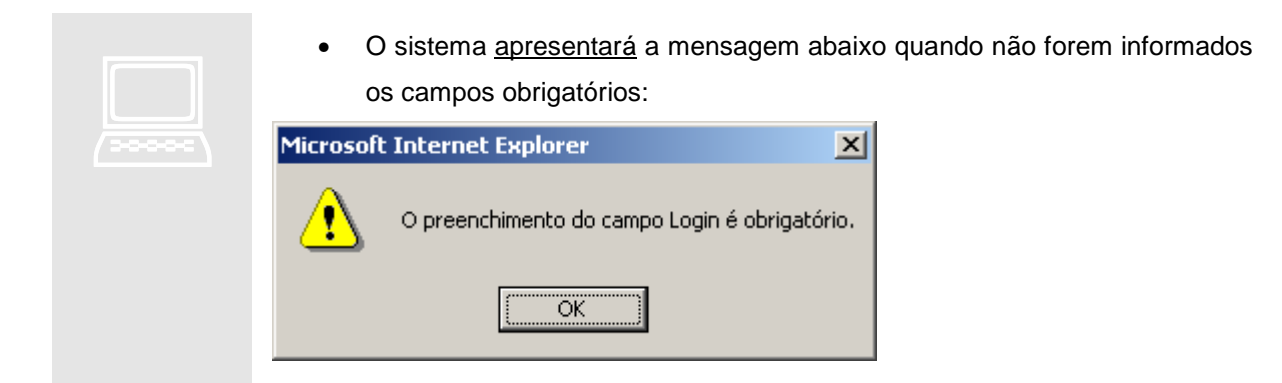

# Capítulo

## 2 - Envio de Extratos.

E

ste capítulo descreve os procedimentos necessários para que a instituição financeira envie extratos financeiros dos depósitos especiais ao MTE – SIGFAT, por meio da internet, para que sejam validados os extratos enviados quanto a estrutura e formato das informações contidas no arquivo.

|   | ÍCONES          |
|---|-----------------|
| Ĩ | Procedimento    |
|   | Ação do Sistema |

Dbservação

Importante

#### 2.1 – Envio de Extrato – Tela Principal.

A seguinte tela será mostrada quando a Instituição Financeira fizer o login no sistema SIGFAT para enviar os extratos financeiros.

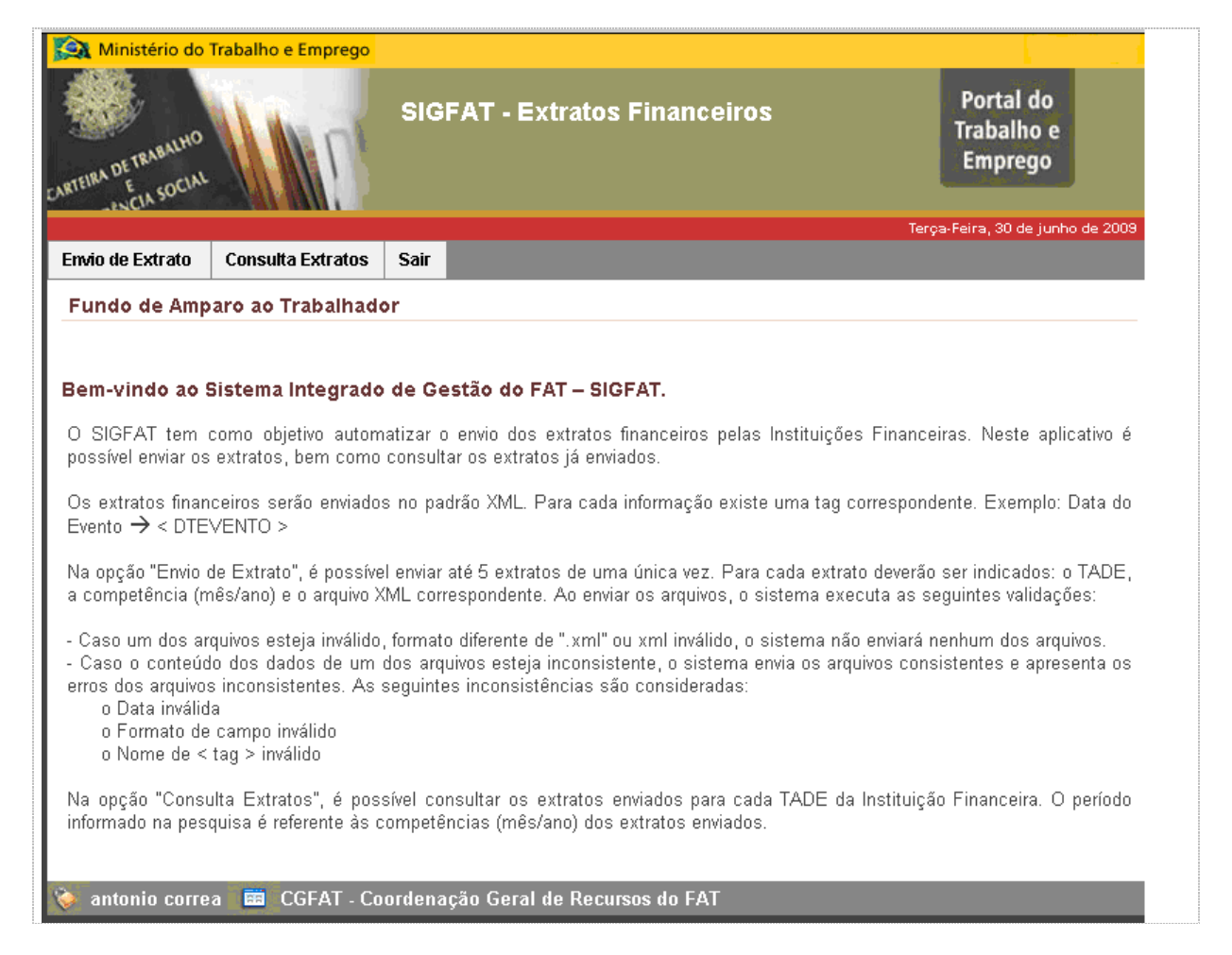

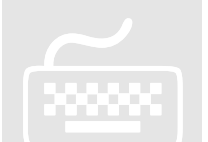

- 1. Caso <u>você</u> queira enviar um extrato financeiro, <u>clique</u> na aba
  - O sistema executará a tela envio de extratos financeiros, item 2.2.
- 2. Caso você queira consultar os extratos financeiros já enviados, clique na aba

#### **Consulta Extratos**

- O sistema executará a tela de consulta dos extratos financeiros, item 2.3.
- 3. Caso <u>você</u> queira sair, <u>clique</u> na aba
  - O sistema <u>executará</u> o logoff da instituição financeira do sistema.

#### 2.2 – Envio de Extrato Financeiro.

A seguinte tela será utilizada para envio dos extratos financeiros pelas instituições financeiras.

| Ministério do T     | rabalho e Emprego     |                                 |                         |                         |                                    |
|---------------------|-----------------------|---------------------------------|-------------------------|-------------------------|------------------------------------|
| CARTEIRA DETRABALHO | Mr                    | SIGFAT - Extra                  | itos Financeiros        |                         | Portal do<br>Trabalho e<br>Emprego |
| Envio de Extrato    | Consulta Extratos     | Sair                            |                         | Quarta-F                | ieira, 10 de junho de 2009         |
| Envio de Arqui      |                       | 301                             |                         |                         |                                    |
| Little we Arqui     | 105                   |                                 |                         | •                       | Voltar   🍙 Página Inicial          |
| Informaçãos do s    | arquivoe              |                                 |                         |                         |                                    |
| Instituição Finance | eira - 33.749.086/000 | 1-09 - FINANCIADORA             | DE ESTUDOS PROJE        | TOS FINEP               |                                    |
| TADE Selecione      |                       | Competên                        | cia Arquivo             |                         | Browse                             |
| TADE Selecione      |                       | Competên                        | cia Arquivo             |                         | Browse                             |
| TADE Selecione      |                       | Competên                        | cia Arquivo             |                         | Browse                             |
| TADE Selecione      |                       | Competên                        | cia Arquivo             |                         | Browse                             |
| TADE Selecione      |                       | Competên                        | cia Arquivo             | I                       | Browse                             |
|                     |                       |                                 | Enviar                  |                         |                                    |
|                     |                       |                                 |                         |                         |                                    |
| 💊 ontonio corros    |                       | ordonocão Corol do I            | )oourooo do EûT         |                         |                                    |
|                     |                       | uluellaçab Gelal de l           | CECUISOS UO FAI         | Todos os direitos r     | eservados MTE © 1997-2008          |
|                     |                       |                                 |                         |                         |                                    |
|                     | 1. No camp            | o TADE, <u>selecior</u>         | <u>ne</u> o TADE deseja | do.                     |                                    |
|                     | 2. No camp            | o Competência,                  | digite a competê        | ncia.                   |                                    |
|                     | 3. No camp            | o <b>Arquivo</b> , <u>selec</u> | ione o extrato fina     | inceiro que desej       | a enviar.                          |
|                     | <u>Cliqu</u>          | ie no botão 🗌                   | Browse para             | a encontrar o           | extrato financeiro                 |
|                     | dese                  | jado.                           |                         |                         |                                    |
|                     | 4. Quando             | <i>você</i> concluir o p        | reenchimento da         | s informações do        | sistema clique no                  |
|                     | hatãa E               | nviar                           |                         | 3                       |                                    |
|                     |                       |                                 |                         | ·                       | 1                                  |
|                     | • 0 50                | GFAT <u>Validara</u> as         | informações con         | lidas em cada ex        | trato financeiro.                  |
|                     | • 0 SI                | GFAI <u>armazena</u>            | ra os extratos fi       | nanceiros validos       | s e apresentara a                  |
|                     | mens                  | sagem de confirm                | ação.                   |                         |                                    |
|                     | Caso <u>você</u>      | queira voltar p                 | ara a tela ante         | erior, <u>clique</u> no | link 🚺 Voltar                      |
|                     | corresponder          | nte.                            |                         |                         |                                    |
|                     | Caso <u>você</u> d    | queira voltar par               | a a tela inicial d      | o envio de extra        | ato, <u>clique</u> no link         |
|                     | 🏫 Página Inici        | al correspondent                | е.                      |                         |                                    |
|                     |                       |                                 |                         |                         |                                    |

|  |  | 1 |
|--|--|---|
|  |  |   |
|  |  |   |
|  |  |   |
|  |  |   |

- O sistema <u>apresentará</u> a mensagem "Envio para o TADE <número do TADE>, e competência <mês e ano da competência> não permitido.", caso o extrato financeiro enviado não esteja no prazo de envio. Onde <número do TADE> e <mês e ano da competência> são os parâmetros informados pelo usuário.
- O sistema <u>apresentará</u> a mensagem abaixo, caso não exista TADE cadastrado para a Instituição Financeira:

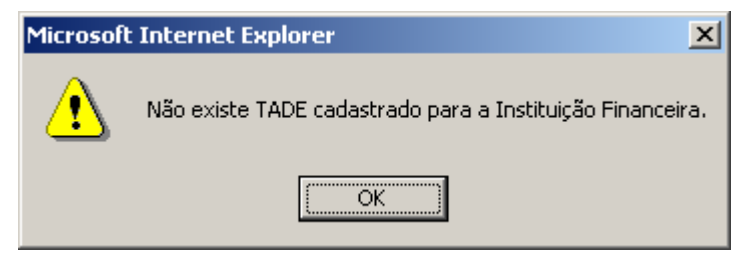

 O sistema <u>apresentará</u> as mensagens abaixo para o não preenchimento dos campos obrigatórios:

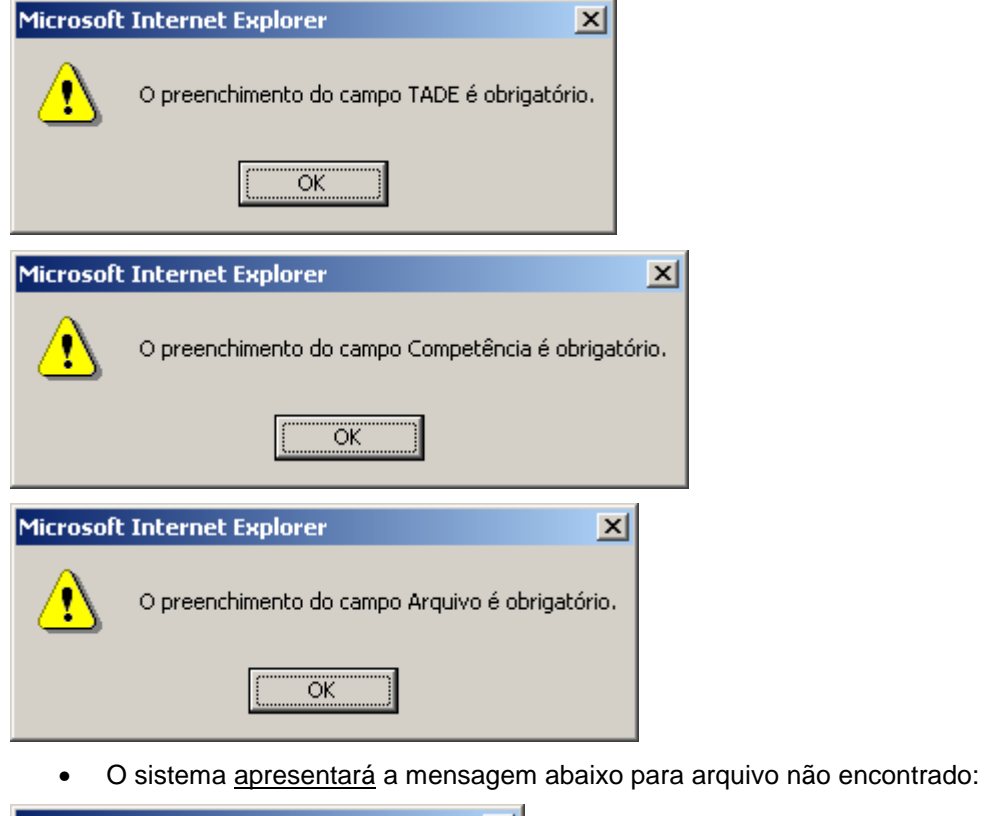

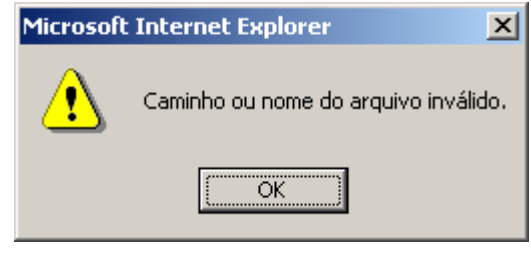

| 1. O sistema preencherá o campo Competência com barras (/) entre o mês                                       |  |  |  |
|----------------------------------------------------------------------------------------------------|--|--|--|
| e o ano.                                                                                                    |  |  |  |
| 2. Os arquivos de extratos financeiros deverão estar no formato XML.                                         |  |  |  |
| 3. Os extratos financeiros não validados serão substituídos caso um novo                                     |  |  |  |
| extrato seja enviado para a mesma competência.                                                               |  |  |  |
| • O sistema apresentará a mensagem abaixo, quando o CNPJ do arquivo                                          |  |  |  |
| não confere com o da Instituição Financeira informado no arquivo XML:                                        |  |  |  |
| Microsoft Internet Explorer                                                                                  |  |  |  |
| CNPJ do arquivo não confere com a Instituição Financeira.                                                    |  |  |  |
| ( <u>OK</u> )                                                                                                |  |  |  |
| <ul> <li>O sistema <u>apresentará</u> a mensagem abaixo, quando o arquivo XML não<br/>for válido:</li> </ul> |  |  |  |
| Microsoft Internet Explorer                                                                                  |  |  |  |
| Arquivo(s) não enviado(s). O arquivo : Arquivo_SET_2006_erroXML.xml é inválido.<br>Erro Linha : 8            |  |  |  |
| <u>ОК</u> ]                                                                                                  |  |  |  |
| Caso exista pelo menos um arquivo XML inválido, nenhum dos arquivos é                                        |  |  |  |

Caso exista pelo menos um arquivo XML inválido, nenhum dos arquivos é enviado.

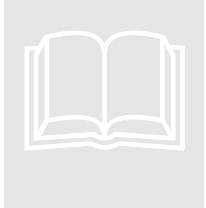

O extrato financeiro necessitará de autorização de envio, caso o prazo de envio esteja vencido. O prazo para envio é até o último dia útil dos primeiros dez dias do mês seguinte ao mês de competência.

#### 2.3 – Consulta de Extratos Financeiros Enviados.

A seguinte tela será utilizada para visualizar os extratos financeiros enviados anteriormente.

| 🙀 Ministério do      | Trabalho e Emprego |                                    |                                              |
|----------------------|--------------------|------------------------------------|----------------------------------------------|
| CARTEIRA DE TRABALHO |                    | SIGFAT - Extratos Financeiros      | Portal do<br>Trabalho e<br>Emprego           |
|                      |                    |                                    | Quarta-Feira, 10 de junho de 2009            |
| Envio de Extrato     | Consulta Extratos  | Sair                               |                                              |
| Consulta Resu        | ltado do Envio     |                                    |                                              |
|                      |                    | 2                                  | 🚺 Voltar 🍵 Página Inicial                    |
| Informações pai      | a Consulta         |                                    |                                              |
|                      | TADE: Selecione    |                                    |                                              |
| P                    | eríodo:            | à                                  |                                              |
|                      |                    | Consultar                          |                                              |
|                      |                    |                                    |                                              |
| 该 antonio corre      | a 🧰 CGFAT - Co     | ordenação Geral de Recursos do FAT |                                              |
|                      |                    |                                    | Todos os direitos reservados MTE @ 1997-2008 |

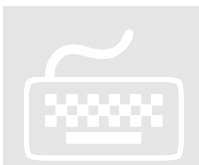

Para pesquisar os extratos financeiros enviados pela instituição financeira, siga os passos:

- 1. No campo TADE, selecione o TADE desejado.
- 2. No campo Período, digite o período inicial e final desejado da consulta.
- Quando <u>você</u> concluir o preenchimento das informações do sistema <u>clique</u> no botão Consultar.
  - O SIGFAT <u>apresentará</u> os dados dos extratos financeiros enviados de acordo com os dados informados.

Caso <u>você</u> queira voltar para a tela anterior, <u>clique</u> no link **I** voltar correspondente.

Caso <u>você</u> queira voltar para a tela inicial do envio de extrato, <u>clique</u> no link

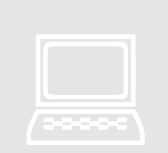

O sistema <u>preencherá</u> o campo **Período** com barras (/ /) entre o dia, mês e o ano do período informado.

• O sistema <u>apresentará</u> a mensagem abaixo para o não preenchimento do campo obrigatório:

| Microsoft Internet Explo                                | rer                   | ×             |                |     |
|---------------------------------------------------------|-----------------------|---------------|----------------|-----|
| • O preenchiment                                        | o do campo TADE é c   | obrigatório.  |                |     |
|                                                         | OK                    |               |                |     |
| <ul> <li>O sistema <u>apre</u><br/>inválida:</li> </ul> | <u>sentará</u> a mens | agem abaixo q | uando informar | uma |
| Microsoft Internet Explo                                | rer 🔀                 |               |                |     |
| Data inválida.                                          |                       |               |                |     |
|                                                         |                       |               |                |     |

OK

#### 2.4 – Erro no Envio de Extratos Financeiros.

A seguinte tela será utilizada quando o extrato financeiro enviado apresenta inconsistências nos dados informados.

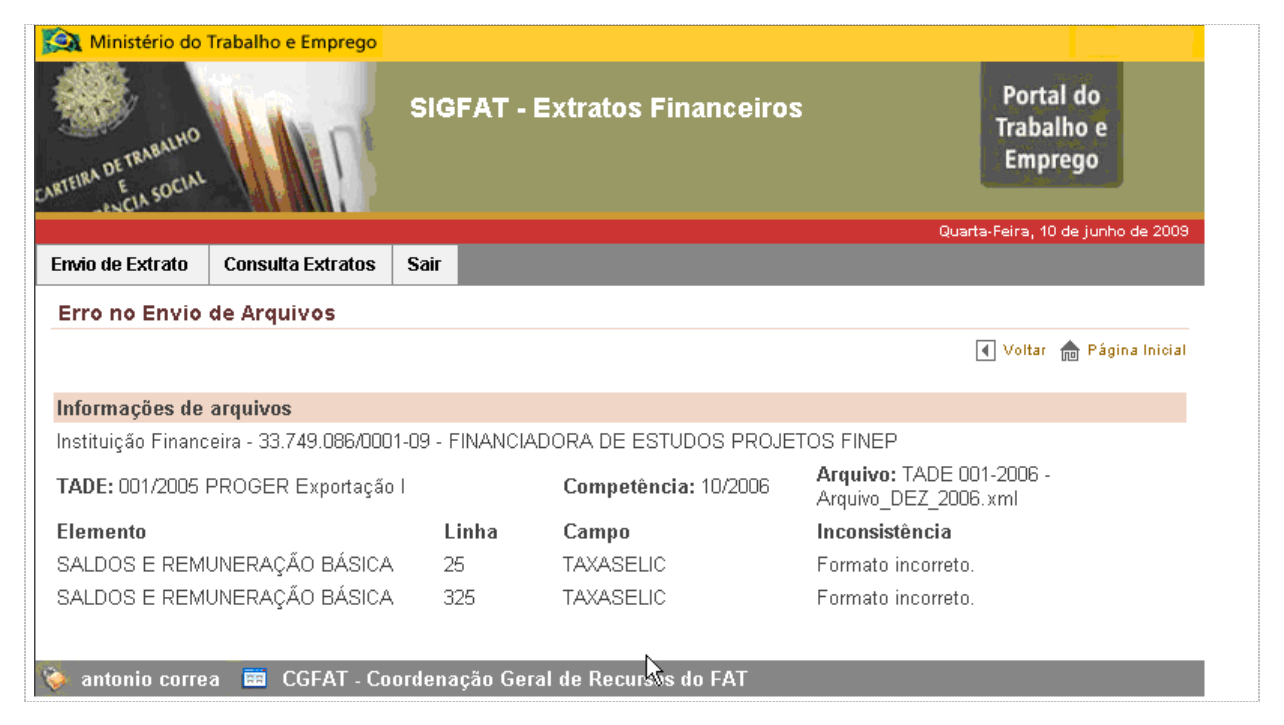

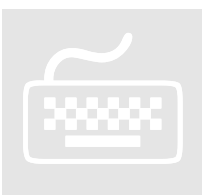

Caso <u>você</u> queira voltar para a tela anterior, <u>clique</u> no link **Voltar** correspondente.

Caso <u>você</u> queira voltar para a tela inicial do envio de extrato, <u>clique</u> no link

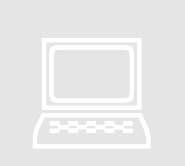

Os arquivos consistentes são enviados independentes dos erros apresentados, para os arquivos inconsistentes.